Como Configurar Apontamento de Subdomínios para Servidor da Loja Virtual (cPanel)?

**Obs:** Esta configuração é necessária caso já possua um domínio e não queira apontar o DNS para o servidor da *Futura Sistemas*.

**E** - **o** × CP cPanel - Main X CP Login do cPanel X 🖈 🗊 🧨 🖬 🗄 *cPanel* Nome de usuário 1 Digite seu nome de usuár Senha Digite a senha da conta. Redefinir senha OU -CP Log in via cPan Ελληνικά English العربية čeština Deutsch español español latinoamericano CP t© 2017 cPanel, Inc

Acesse o **cPanel** da loja virtual, conforme mostra imagem abaixo:

×

No painel acesse (Advanced Zone Editor):

Como Configurar Apontamento de Subdomínios para Servidor da Loja Virtual (cPanel)?

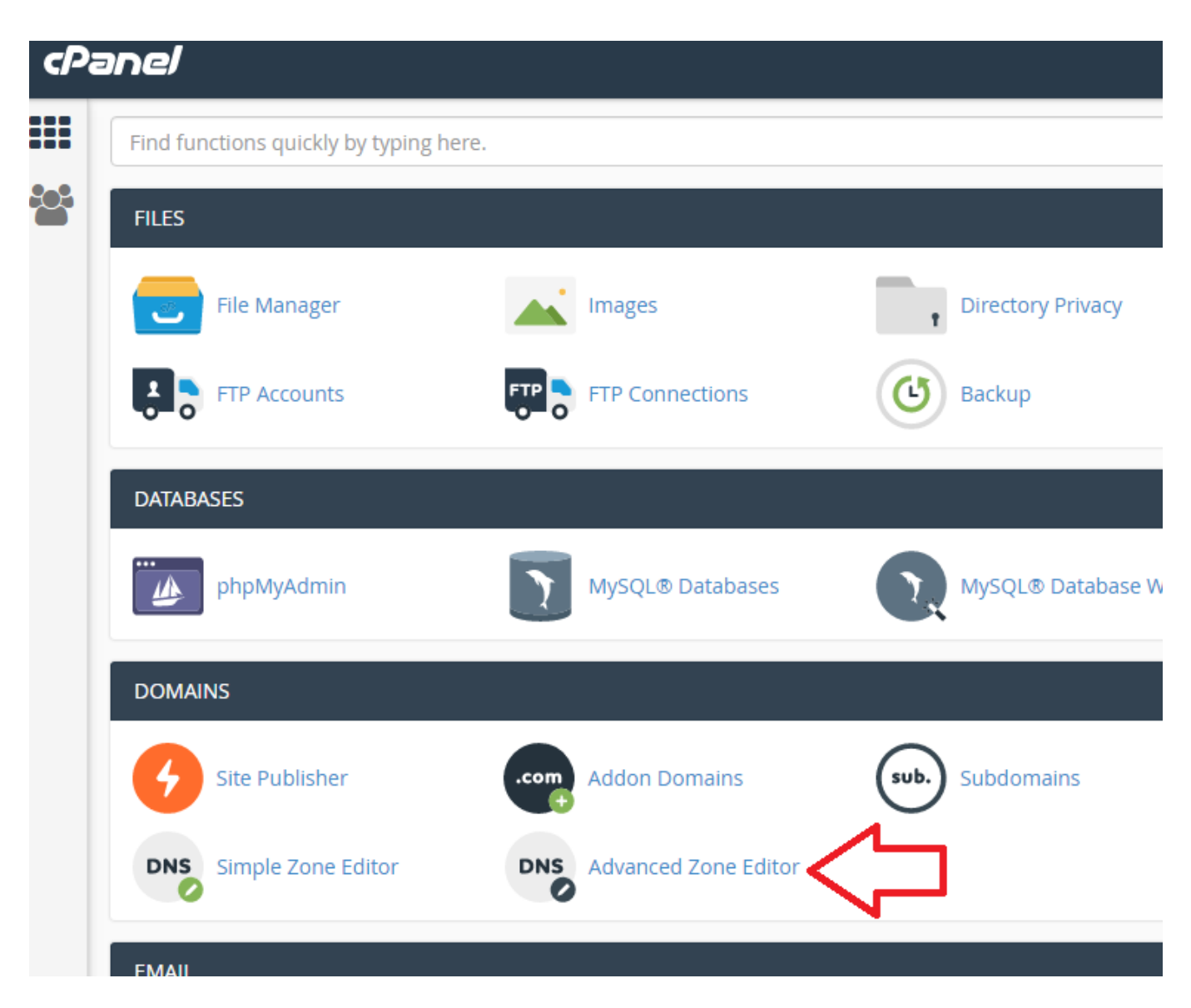

×

Preencha a Zona DNS (Adavance Zone Editor), conforme mostra imagem abaixo:

Como Configurar Apontamento de Subdomínios para Servidor da Loja Virtual (cPanel)?

| Create and edit zone rec  | ords to control how DNS fun     | tions. For example, if you want a | a subdomain to point to ar | other domain, add a new C |
|---------------------------|---------------------------------|-----------------------------------|----------------------------|---------------------------|
| Reset Zone File           |                                 |                                   |                            |                           |
| Reset the entries in your | zone file to a default state. r | nore »                            |                            |                           |
| Add a Decend              |                                 |                                   |                            |                           |
|                           |                                 |                                   |                            |                           |
| A                         |                                 |                                   | •                          |                           |
| Name                      |                                 |                                   |                            |                           |
| subdominio.minhaloja      | com.br                          |                                   |                            |                           |
| TTL                       |                                 |                                   |                            |                           |
| 14400                     |                                 |                                   |                            |                           |
| Address:                  |                                 |                                   |                            |                           |
| 189.113.4.29              |                                 |                                   |                            |                           |

Name: Neste campo coloque o subdomínio que será apontado para o servidor da Futura Sistemas;

Address: Neste campo digite o endereço 189.113.4.29;

×

Em seguida, clique em "Add Record", finalizando o procedimento.